## PANDUAN PEMILIHAN TES dan TEMPAT TES ONLINE TOEP dan TKDA

pada

PUSAT LAYANAN TES INDONESIA

| No. | Langkah                                                                                                    | Gambar                                                                                                    |
|-----|----------------------------------------------------------------------------------------------------|----------------------------------------------------------------------------------------------------|
| 1.  | Peserta login pada<br>https://member.plti.c.id<br>menggunakan username<br>dan password peserta.<br>Kemudian akan muncul<br>Menu disebelah kanan.<br>Pemilihan tes dapat<br>dialkukan dengan<br>memilih (klik pada)<br>menu <b>Pilih Tes</b> . | PLTI =   Image: PLTI PLTI   Image: PLTI Beranda Aplikasi PLTI   Beranda Aplikasi PLTI   Beranda Aplikasi PLTI   Beranda Beranda Aplikasi PLTI   Beranda Beranda Aplikasi PLTI   Beranda Pulih Tes   Image: Plihi Tes Image: Plihi Tes   Image: Plihi Tes Image: Plihi Tes   Image: Plihi Tes Image: Plihi Tes   Image: Plihi Tes Image: Pliki Tes   Image: Plihi Tes Image: Plihi Tes   Image: Plihi Tes Image: Plihi Tes   Image: Plihi Tes Image: Plihi Tes   Image: Plihi Tes Image: Plihi Tes   Image: Plihi Tes Image: Plihi Tes   Image: Plihi Tes Image: Plihi Tes   Image: Plihi Tes Image: Plihi Tes   Image: Plihi Tes Image: Plihi Tes   Image: Plihi Tes Image: Plihi Tes   Image: Plihi Tes Image: Plihi Tes   Image: Plihi Tes Image: Plihi Tes   Image: Plihi Tes Image: Plihi Tes   Image: Plihi Tes Image: Plihi Tes   Image: Plihi Tes                                                                                                    |
| 2.  | Pilih salah satu TKDA<br>atau TOEP sesuai jenis<br>tes yang diinginkan. Jika<br>akan mengikuti kedua<br>jenis tes, maka peserta<br>harus melakukan<br>pemilihan masing-<br>masing jenis tersebut<br>(dilukakan satu persatu).                 | Image: Second second seco |

| 3. | Peserta kemudian akan<br>diarahkan pada pilihan<br><b>periode tes</b> dan pilhan<br><b>PLT.</b> Peserta dapat<br>memilih periode tes yang<br>ditawarkan serta PLT<br>yang menawarkan sesi<br>tes tertentu.                                                                                                    | Member PLTI   PLTI   orane   #   Berands   *   Plati Tes   TOEP   *   Rewayal Tes   Kode untuk Uji Coba       | HOME > Tes TKDA<br>Tes TKDA<br>Plith Periode Tes<br>Tes yang terset<br>No. sesi | *<br>Jia<br>Range waktu                                      | Pilih PLT<br>-<br>DAYA TAMPUNG                           | JUMLAH TERISI                          | Action              |
|----|----------------------------------------------------------------------------------------------------|----------------------------------------------------------------------------------------------------|---------------------------------------------------------------------------------|--------------------------------------------------------------|----------------------------------------------------------|----------------------------------------|---------------------|
| 4. | Tahap selanjutnya adalah<br>memilih periode tes.<br>Dalam gambar terlihat<br>pilhan periode tes adalah<br>Uji Coba PLT. Akan<br>tetapi periode tes yang<br>nantinya akan keluar di<br>pilihan peserta adalah<br><b>SERDOS – NIDN Gel I</b><br><b>2015.</b><br>Pada kolom Pilih PLT,<br>peserta memilih PLT<br>dimana peserta akan<br>melaksanakan tes. PLT<br>dapat dicari dengan<br>mengetik nama<br>PLT/Universitas.<br>Peserta dapat memilih<br>sesi tes yang aktif<br>dengan memperhatikan<br>daya tampung dan | HOME > Tes TKDA<br>Tes TKDA<br>Pilih Periode Tes<br>Uji Coba PLT<br>Tes yang tersed<br>No. SESI<br>1 Tes TKDA | Jia<br>RANGE WAKTU<br>11 Ju                                                     | Pilih PLT<br>v 08 Universitas<br>J<br>ni 2015, 10:00 - 12:00 | Negeri Makassar (Kota Makassar, Su<br>DAYA TAMPUNG<br>20 | llawesi Selatan)<br>JUMLAH TERISI<br>8 | ACTION<br>Pilih Tes |
|    | jumlah peserta yang<br>telah terdaftar. Pilihlah<br>salah satu tes yang<br>diinginkan yaitu<br>SERDOS atau<br>Pengajuan<br>NIDN.Contoh tampilah<br>tawaran sesi tes dapat<br>dilihat pada gambar<br>berikut.                                                                                                    |                                                                                                    |                                                                                 |                                                              |                                                          |                                        |                     |

| 5. | Silahkan peserta memilih<br>salah satu sesi tes dengan<br>meng-klik tulisan Pilih<br>tes pada sesi yang<br>diinginkan.<br>Peserta kemudian akan<br>diminta untuk memilih<br>Peruntukan Tes, yaitu<br><b>untuk tujuan apa</b> tes ini<br>Anda ikuti:<br>• Sertifikasi Dosen<br>• Pengajuan NIDN<br>• Seleksi Karyawan<br>• Seleksi Calon Dosen<br>• Seleksi Beasiswa<br>• Syarat Mahasiswa<br>• Informasi Pribadi<br>• (Lain-lain)<br>Jika berhasil, Peserta<br>akan melihat tampilan<br>seperti gambar berikut: | Filih Peruntukan   HOME > Tes TKD   Sertifikasi Dosen   Pilih Periode Te   Uji Coka PLT   08 Universitas Negeri Makassar (Kota Makassar, Sulawesi Selatan)   Tes yang tersedia   No. SESI   RANGE WAKTU DAYA TAMPUNG   JUMLAH TERISI ACTION   1 Tes TKDA |                                     |                   |                                          |                                      |                                       |                                |                          |                          |
|----|----------------------------------------------------------------------------------------------------|----------------------------------------------------------------------------------------------------|-------------------------------------|-------------------|------------------------------------------|--------------------------------------|---------------------------------------|--------------------------------|--------------------------|--------------------------|
|    |                                                                                                    | F                                                                                                    | isika                               | The<br>And<br>pem | e page at<br>a berhasil n<br>ibayaran Ar | https://r<br>nendaftar<br>nda adalah | member.p<br>pada sesi Se<br>956072413 | olti.co.ic<br>esi latiha<br>38 | d says:<br>n. Kode<br>OK | ×                        |
| 6. | Peserta akan<br>mendapatkan Kode<br>Pembayaran. Setelah<br>melakukan pembayaran<br>di Bank Mandiri, peserta<br>akan mendapatkan Kode<br>Verifikasi.                                                                                                    | HOME<br>Tes                                                                                                    | > Tes TOEP<br>TOEP                  |                   |                                          |                                      |                                       |                                |                          |                          |
|    |                                                                                                    | Pilih P<br>Uji Co<br>Tes                                                                                                    | veriode Tes<br>ba PLT<br>yang terse | dia               | ×                                        | Pilih PLT<br>08 Universitas Neg      | geri Makassar (Kota Mak               | assar, Sulawesi S€             | elatan)                  |                          |
|    |                                                                                                    | NO.                                                                                                    | SESI Sesi Jatihan                   | RANG              | E WAKTU<br>08. Juni 2015, 08-0           | 0 - 12:00                            | DAYA TAMPUNG                          | JUMLAH TERIS                   | SI ACTION                | Sudah Terdaftar.         |
|    |                                                                                                    | 1                                                                                                    | Sesi latihan                        |                   | us Juni 2015, 08:0                       | 0 - 12:00                            | 15                                    | 5                              | Kode Per                 | bayaran Anda: 9845670312 |

| digunakan untuk<br>melakukan verifikasi<br>pembayaran untuk<br>memastikan peserta telah<br>membayar biaya tes<br>melalui Bank Mandiri<br>yang ditandai dengan<br>adanya bukti<br>pembayaran yang<br>memuet koda veri€kasi                                                                                                    | EN                                                                |  |  |  |  |  |  |  |  |
|----------------------------------------------------------------------------------------------------|-------------------------------------------------------------------|--|--|--|--|--|--|--|--|
| Riwayat Tes TOEP   melakukan verifikasi   pembayaran untuk   memastikan peserta telah   membayar biaya tes   melalui Bank Mandiri   yang ditandai dengan   adanya bukti   pembayaran yang   membayaran yang   membayaran yang   membayaran yang   membayaran yang   membayaran yang   membayaran yang   data seperta Makasar Kota Makasar, Sulawesi Selatan Besi lathan 08 Juni 2015, 08:00 - 12:00   Bakukan Pembayaran   takukan Pembayaran                                                                                                    | EN                                                                |  |  |  |  |  |  |  |  |
| pembayaran untuk<br>memastikan peserta telah<br>membayar biaya tes<br>melalui Bank Mandiri<br>yang ditandai dengan<br>adanya <b>bukti</b><br><b>pembayaran yang</b><br>memurat kada verifikari                                                                                                    | EN                                                                |  |  |  |  |  |  |  |  |
| Perhatian 1 Mohon cetak Kartu Peserta Anda sebelum mengikuti tes.          • Perhatian 1 Mohon cetak Kartu Peserta Anda sebelum mengikuti tes.           • Perhatian 1 Mohon cetak Kartu Peserta Anda sebelum mengikuti tes.           • Perhatian 1 Mohon cetak Kartu Peserta Anda sebelum mengikuti tes.           • Perhatian 1 Mohon cetak Kartu Peserta Anda sebelum mengikuti tes.           • Perhatian 1 Mohon cetak Kartu Peserta Anda sebelum mengikuti tes.           • No        • PLT           • No        • PLT           • PLT VI Universitas Negeri Makassar        Kota Makassar, Sutawesi Selatan           • PLT VI Universitas Negeri Makassar        Kota Makassar, Sutawesi Selatan           • PLT VI Universitas Negeri Makassar         • Sesi tathan           • PLT VI Universitas Negeri Makassar         • Sesi tathan         • Sesi tathan           • PLT VI Universitas Negeri Makassar         Kota Makassar, Sutawesi Selatan         • Sesi tathan         • Sesi tathan         • Sesi tathan         • Sesi tathan         • Sesi tathan         Sesi tathan | EN                                                                |  |  |  |  |  |  |  |  |
| membayar biaya tes<br>melalui Bank Mandiri<br>yang ditandai dengan<br>adanya bukti<br>pembayaran yang<br>memurat kada yarifikasi                                                                                                    | EN                                                                |  |  |  |  |  |  |  |  |
| melalui Bank Mandiri<br>yang ditandai dengan<br>adanya bukti<br>pembayaran yang<br>memuret kada yari Ekoci                                                                                                    | EN                                                                |  |  |  |  |  |  |  |  |
| yang ditandai dengan<br>adanya bukti<br>pembayaran yang<br>memurut kada yarifikasi                                                                                                    |                                                                   |  |  |  |  |  |  |  |  |
| adanya bukti<br>pembayaran yang<br>memuat kada yarifikasi                                                                                                    | orsectia                                                          |  |  |  |  |  |  |  |  |
| pembayaran yang                                                                                                    |                                                                   |  |  |  |  |  |  |  |  |
| moment had voiffhasi                                                                                                    |                                                                   |  |  |  |  |  |  |  |  |
| I MEMUAI KODE VETIIKANI I                                                                                                    |                                                                   |  |  |  |  |  |  |  |  |
| vang diperoleh melalui                                                                                                    |                                                                   |  |  |  |  |  |  |  |  |
| teller ATM maunun                                                                                                    |                                                                   |  |  |  |  |  |  |  |  |
| Internet Banking Bank                                                                                                    |                                                                   |  |  |  |  |  |  |  |  |
| Mandiri                                                                                                    |                                                                   |  |  |  |  |  |  |  |  |
| Verifikasi danat                                                                                                    |                                                                   |  |  |  |  |  |  |  |  |
| dilakukan dengan                                                                                                    |                                                                   |  |  |  |  |  |  |  |  |
| memilih menu <b>Rivayat</b>                                                                                                    |                                                                   |  |  |  |  |  |  |  |  |
| Tos Pada kolom menu                                                                                                    |                                                                   |  |  |  |  |  |  |  |  |
| KETERANGAN akan                                                                                                    |                                                                   |  |  |  |  |  |  |  |  |
| Nampak tombol dengan                                                                                                    |                                                                   |  |  |  |  |  |  |  |  |
| tulisan I akukan                                                                                                    |                                                                   |  |  |  |  |  |  |  |  |
| Pembayaran Klik                                                                                                    |                                                                   |  |  |  |  |  |  |  |  |
| Lakukan Pembayaran                                                                                                    |                                                                   |  |  |  |  |  |  |  |  |
| kemudian masukkan                                                                                                    |                                                                   |  |  |  |  |  |  |  |  |
| Kontulian masukkan<br>Kode Verivikasi                                                                                                    |                                                                   |  |  |  |  |  |  |  |  |
| Kode venvikasi.                                                                                                    |                                                                   |  |  |  |  |  |  |  |  |
| 8. Isi bagian kolom tersebut                                                                                                    |                                                                   |  |  |  |  |  |  |  |  |
| dengan kode verifikasi Pembayaran Tes TOEP                                                                                                    |                                                                   |  |  |  |  |  |  |  |  |
| vang diperoleh dari bukti                                                                                                    |                                                                   |  |  |  |  |  |  |  |  |
| pembayaran dari Bank                                                                                                    |                                                                   |  |  |  |  |  |  |  |  |
| Mandiri. Lalu klik                                                                                                    |                                                                   |  |  |  |  |  |  |  |  |
| Verifikasi Pembavaran                                                                                                    |                                                                   |  |  |  |  |  |  |  |  |
|                                                                                                    |                                                                   |  |  |  |  |  |  |  |  |
| Penjelasan mengenai proses pembayaran ada di bawah ini:                                                                                                    |                                                                   |  |  |  |  |  |  |  |  |
| Mandur online muti payment adalan system online payment yang memudankan peribayar untuk membayar taginannya melalu plinan tasliitas dan bank M<br>seperti : ATM, Internet Banking, dan Cabang Bank Mandiri                                                                                                    | andiri                                                            |  |  |  |  |  |  |  |  |
| Verifikasi Pembayaran                                                                                                    |                                                                   |  |  |  |  |  |  |  |  |
|                                                                                                    |                                                                   |  |  |  |  |  |  |  |  |
| 9. Jika diisi dengan benar                                                                                                    |                                                                   |  |  |  |  |  |  |  |  |
| kolom keterangan berubah Riwayat Tes TOEP                                                                                                    |                                                                   |  |  |  |  |  |  |  |  |
| menjadi Anda Belum                                                                                                    | Tiwayat res TOEP                                                  |  |  |  |  |  |  |  |  |
| Mengerjakan Tes, dan                                                                                                    |                                                                   |  |  |  |  |  |  |  |  |
| pada kolom disebelahnya<br>(Jaalaam Dalwaman) alaan (Perhatian ! Mohon cetak Kartu Peserta Anda sebelum mengikuti tes.                                                                                                    | Perhatian 1 Mohon cetak Kartu Peserta Anda sebelum mengikuli tes. |  |  |  |  |  |  |  |  |
| (KOIOM DOKUMEN) akan<br>aktif dengan tulisan Kartu                                                                                                    |                                                                   |  |  |  |  |  |  |  |  |
| Peserta NO PLT LOKASI SESI WAKTUTES KETERANGAN DOKUMEN                                                                                                    |                                                                   |  |  |  |  |  |  |  |  |
| 1 PLF 08 Universitas Negeri Makassar Kota Makassar, Sulawesi Selatan Sesi latihan 08 Juni 2015, 08:00 - 12:00 (Anda belum mengerjakan tes)                                                                                                    | serta                                                             |  |  |  |  |  |  |  |  |
|                                                                                                    |                                                                   |  |  |  |  |  |  |  |  |

Kartu peserta dapat dicetak 10. sendiri oleh peserta setelah menyelesaikan verifikasi pembayaran. Untuk mencetak Kartu Peserta, dapat dilakukan melalui menu Riwayat Tes, dan klik pada bagian Dokumen. Kartu Peserta dicetak masing-masing berdasarkan jenis dan sesi tes yang dipilih. Contoh kartu tes Nampak seperti berikut

## Test Of English Profeciency

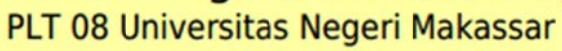

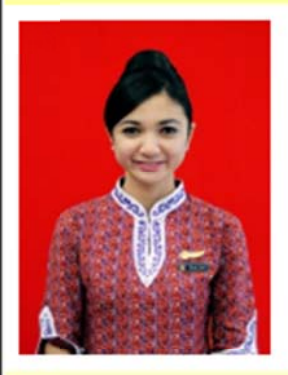

| Nama       | : | Mei Nur Rizqiani            |
|------------|---|-----------------------------|
| No Peserta | : | 10-1269-0008-5473           |
| Periode    | : | Uji Coba PLT                |
| Sesi       | : | Sesi latihan                |
| Waktu      | : | 08 Juni 2015, 08:00 - 12:00 |
|            |   |                             |

Mohon Cetak dan Bawa Kartu Ini Saat Melakukan Tes.